## การเลือกชมช่องรายการของเครื่อง O2 Software ใหม่ (06/05/2552)

### 🗘 กรณีติดตั้งรับดาวเทียม Thaicom C-Band และ Nss6

#### กดปุ่ม OK หน้าจอจะอยู่ในโหมดของ "ดาวเทียมทั้งหมด"

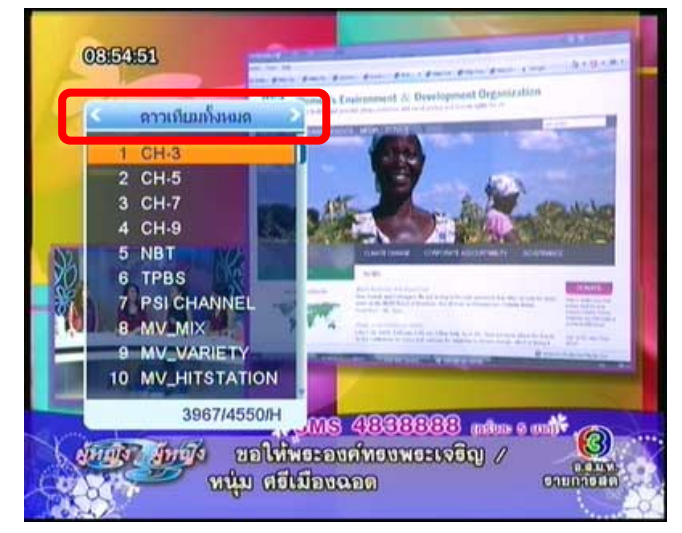

3. กดปุ่ม 🕨 เพื่อแสดงช่องรายการลำดับถัดไป

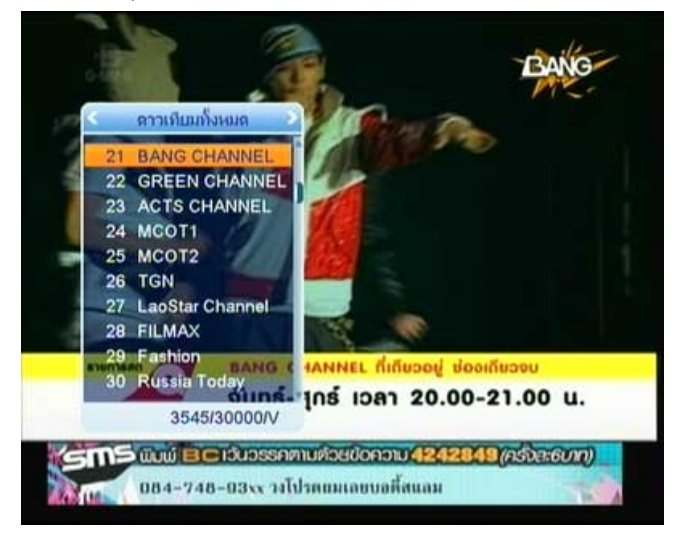

#### 2. กดปุ่ม 🕨 เพื่อแสดงช่องรายการลำดับถัดไป

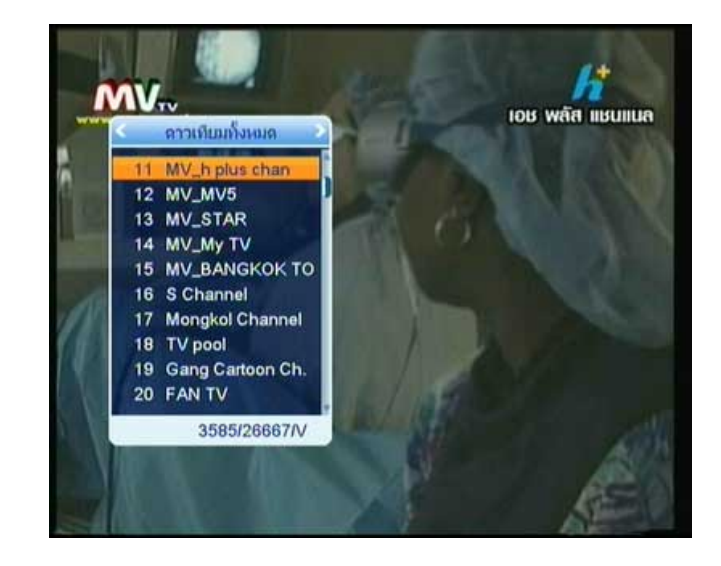

4. กดปุ่ม 🕨 เพื่อแสดงช่องรายการลำดับถัดไป

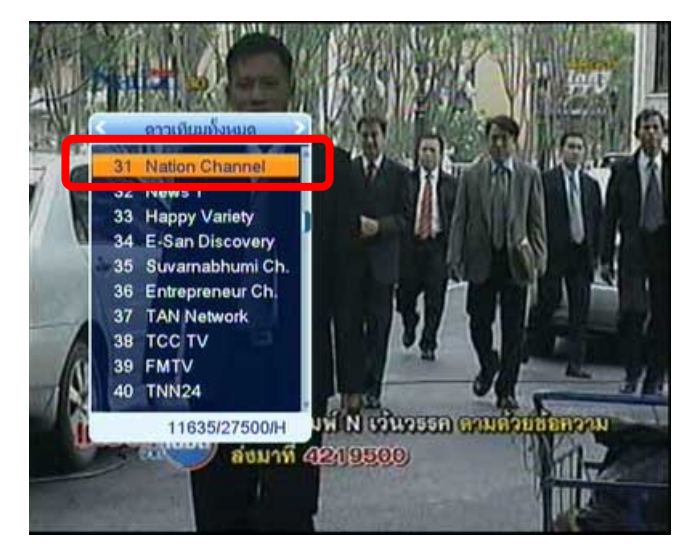

#### \* หมายเหตุ ช่องที่ 31 เป็นช่องรายการ Nation Channel จากดาวเทียม Nss6

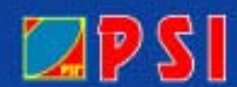

# WWW.PSI.CO.TH

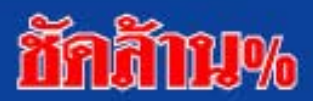